# UMWMS

# リリースノート

2210E

| 発行日   | 2022/11/07 |
|-------|------------|
| 最終改訂日 | -          |

株式会社シナプスイノベーション

© Synapse Innovation Inc.

Confidential

# 目次

| 目次                       | 1 |
|--------------------------|---|
| 改訂履歷                     | 2 |
| 1. 概要                    | 3 |
| 2. 詳細                    | 4 |
| 2.1. 製造入庫機能の追加           | 4 |
| 2.2. 実地棚卸入力:備考欄の追加       | 4 |
| 2.3. 仮エリアの初期表示           | 5 |
| 2.4. 不具合修正               | 5 |
| 3. アップグレード手順             | 6 |
| 4. UMWMS用設定              | 9 |
| 4.1. スキーマアップグレード設定資料の設定  | 9 |
| 4.2. レポートのフォルダに共有権限を設定する | 9 |

# 改訂履歴

| 改訂日        | Ver. | 改訂内容 |
|------------|------|------|
| 2022/11/07 | 1.18 | 発行   |

1. 本書の一部または全部を無断で複製・転載することはお断りします。

2. 本書の内容は将来予告なしに変更することがあります。

3. 本製品をご利用いただいた結果の影響につきましては上項に関わらず責任を負いかねますのでご了承く ださい。

## 1. 概要

本リリースにおいて、下記の変更を実施いたしました。

- 製造入庫機能の追加
- 実地棚卸入力:備考欄の追加
- 仮エリアの初期表示
- 不具合修正

各変更内容につきましては、次ページ [詳細]よりご確認ください。 アップグレード後の

各変更による設定の追加等につきましては、[UMWMS用設定]よりご確認ください。

## 2. 詳細

#### 2.1. 製造入庫機能の追加

工程進捗の最終工程で完成した製品の倉庫入れのための機能を追加しました。 最終工程の実績入力後に作業場所に存在する製品を実際の倉庫・エリア・棚へ移すことを目的と し、仮エリアに存在する在庫を実際のロケーションに移すことが可能です。

| 2 製造入庫                                     |     |                |                      |      |      |        |          |          |         |                 |        |
|--------------------------------------------|-----|----------------|----------------------|------|------|--------|----------|----------|---------|-----------------|--------|
| <b>検索条件</b><br>* <sup>合車</sup><br>サンブル第一合車 | ×   | 棚入日            | ä                    |      |      |        |          |          |         |                 | 保存     |
|                                            | Q   |                |                      | 在康区公 | 左南通知 | 取己生    | TU2      | ####     | 細入物(磁北) | 左南勃             | 行追加行削除 |
| オプションを選択                                   | •   | FM001:船舶用防火权   | FM00122100006        | 不良   | 自社   | 10.120 | ۲07<br>م | тиw<br>Д | 0.0000  | 16.0000         | 枚      |
| 並び順                                        | -   | FM001:船舶用防火材   | FM00122110006        | 良    | 自社   |        | Q        | Q        | 0.0000  | 25.0000         | 枚      |
|                                            | · _ | FM001:船舶用防火材   | FM00122110006        | 不良   | 自社   |        | Q        | Q        | 0.0000  | 5.0000          | 枚      |
| 検索                                         |     | □ FM001:船舶用防火材 | FM00122100006        | 良    | 自社   |        | Q        | Q        | 0.0000  | 29.0000         | 枚      |
|                                            |     | COR001:塗料      | sano0901             | 良    | 自社   |        | Q        | Q        | 0.0000  | 246.0000        | L      |
|                                            |     | COR001:塗料      | COR001-WMS-001       | 良    | 自社   |        | Q        | Q        | 0.0000  | 99,999,994.0000 | L      |
|                                            |     | COR001:塗料      | yabuzaki221102       | 良    | 自社   |        | Q        | Q        | 0.0000  | 16.0000         | L      |
|                                            |     | C KONPO001:梱包材 | KONPO-endo-001       | 良    | 自社   |        | Q        | Q        | 0.0000  | 9,736.0000      | 枚      |
|                                            |     | KONPO001:梱包材   | KONPO001-WMS-<br>001 | 良    | 自社   |        | ٩        | ۹        | 0.0000  | 99,999,994.0000 | 枚      |
|                                            |     | C KONPO001:梱包材 | yabuzaki221102       | 良    | 自社   |        | Q        | Q        | 0.0000  | 4.0000          | 枚      |

#### 2.2. 実地棚卸入力:備考欄の追加

棚卸入力の際に開く新規在庫入力(一覧)にフリーテキストの項目が追加されました。棚卸時の備考 としてご利用いただけます。

|             |     |        |          |        |      | ৰ্∧ত ▼ | へ 棚卸および  | 「その他を検索中. |           |      |      |        |      |          |       | *      | • 8 @  | \$ 🖡 🐻  |
|-------------|-----|--------|----------|--------|------|--------|----------|-----------|-----------|------|------|--------|------|----------|-------|--------|--------|---------|
| UMWMS       | 木-ム | 出荷予定 🗸 | 出荷予定連携解除 | 棚出入力 ∨ | 出荷確定 | 入荷予定 🗸 | 入荷予定連携解除 | 入荷検品 🗸    | WMS入荷棚入 🗸 | 入荷確定 | 棚卸 ~ | レポート 🗸 | 出荷梱包 | ∨ デジタルピッ | キング   | 在庫調整 🗸 | ・さらに表示 | ÷ ,     |
| 48章<br>532  |     |        |          |        |      |        |          |           |           |      |      |        |      | + フォローする | 開始    | 在庫更新   | 在庫反映   | キャンセル   |
|             |     |        | 処理前      |        |      |        |          | 棚)        | 中         |      |      |        |      |          | 在庫反映潘 | ŧ      |        |         |
| * 棚卸        |     |        |          |        |      |        |          |           |           |      |      |        |      |          |       |        |        |         |
| 532         |     |        |          |        |      |        |          |           |           |      |      |        |      |          |       |        |        |         |
| *拠点         |     |        |          |        |      |        |          |           | 倉庫        |      |      |        |      |          |       |        |        |         |
| ₩ 製造第一拠点    |     |        |          |        |      |        |          |           | 🔯 サンプル第一  | 倉庫   |      |        |      |          |       |        |        |         |
| *年          |     |        |          |        |      |        |          |           | *月        |      |      |        |      |          |       |        |        |         |
| 2022        |     |        |          |        |      |        |          |           | 11        |      |      |        |      |          |       |        |        | •       |
| エリア         |     |        |          |        |      |        |          |           | 部門        |      |      |        |      |          |       |        |        |         |
| エリアを検索中     |     |        |          |        |      |        |          | Q         | ○ 製造部門    |      |      |        |      |          |       |        |        |         |
| 予定開始日       |     |        |          |        |      |        |          |           | 予定終了日     |      |      |        |      |          |       |        |        |         |
|             |     |        |          |        |      |        |          | i         |           |      |      |        |      |          |       |        |        | <b></b> |
| 棚番          |     |        |          |        |      |        |          |           |           |      |      |        |      |          |       |        |        |         |
| 棚番を検索中      |     |        |          |        |      |        |          | Q         |           |      |      |        |      |          |       |        |        |         |
| 棚卸数初期値区分    |     |        |          |        |      |        |          |           | 備客        |      |      |        |      |          |       |        |        |         |
| <i>t</i> au |     |        |          |        |      |        |          | w         | テスト       |      |      |        |      |          |       |        |        |         |
|             |     |        |          |        |      |        |          |           |           |      |      |        |      |          |       |        |        | 1       |
|             |     |        |          |        |      |        |          |           | <b>1</b>  |      |      |        |      |          |       |        |        |         |
|             |     |        |          |        |      |        |          | (         | 13        |      |      |        |      |          |       |        |        |         |

#### 2.3. 仮エリアの初期表示

WMS対象の在庫場所の場合、各機能での入力補助機能として、エリアの初期設定がされるようになりました。

#### 2.4. 不具合修正

下記機能で不具合修正を実施いたしました。

• 入荷棚入

ロット手動採番の品目にてロットNo.を指定していない場合でもアラートが出ない不具合を修 正致しました。

- 棚卸
   棚卸開始処理後、工程仕掛品のデータが作成されない不具合を修正致しました。
- レポート UMWMSフォルダに対して、共有権限を追加する修正を行いました。 共有権限の設定方法は、「レポートのフォルダに共有権限を設定する」をご参照ください。
- 出荷予定

   一部のバージョンをご利用の場合にコンポーネントエラーが表示されていた不具合を改修 致しました。

# 3. アップグレード手順

パッケージURL: ①Schema ver.1.59.1

「スキーマアップグレード設定資料 ver.1.59.1」に記載しています。

②Label ver.1.45.0

https://login.salesforce.com/packaging/installPackage.apexp?p0=04t2x000004NxZFAA0 ③Utility ver.1.16.0

https://login.salesforce.com/packaging/installPackage.apexp?p0=04t2x000004NxLHAA0 ④Domain ver.1.60.2

https://login.salesforce.com/packaging/installPackage.apexp?p0=04t2x000004NxamAAC (5)Service ver.1.11.0

https://login.salesforce.com/packaging/installPackage.apexp?p0=04t2x000004NxOzAAK @WMS ver.1.18.0

https://login.salesforce.com/packaging/installPackage.apexp?p0=04t2x000004NxZUAA0

#### <手順>

- 本番へのアップグレード前には必ずSandboxにて検証ください。
   上記URLのloginをtestに置換してアップグレードください。
   例)<u>https://test.salesforce.com/packaging/installPackage.apexp?p0=パッケージID</u>
- スキーマのアップグレードを実施します。
   「スキーマアップグレード設定資料」を参考に、スキーマのURLの実行を行ってください。
   ※必ずパッケージURL②~⑥の前に行ってください。
- 2) 上記パッケージURL②~⑥にアクセスします。
   ※パッケージURL②から順番にアップグレードを行ってください。
   ※パッケージごとに、手順 3)~ 6)のアップグレード作業を繰り返し行ってください。
- 4) ログイン画面が表示されます。アップグレードする環境のユーザでログインしてください。

| salesforce                                |
|-------------------------------------------|
| ユーザ名 12件の保存されたユーザ名                        |
| パーマ ア ア ア ア ア ア ア ア ア ア ア ア ア ア ア ア ア ア ア |
| ログイン                                      |
| ☑ ログイン情報を保存する                             |
| バスワードをお忘れですか? カスタムドメインを使用                 |
| カスタマーユーザではありませんか? 無料トライアル                 |

5) アップグレード実行画面が表示されます。 ※アップグレード実行前に、今回アップグレードを行うバージョンになっているか、必ずバージョン名 を確認してください。

<実行手順>

- a) 「管理者のみのインストール」をクリックします。
- b) 下図のように「同意」チェックボックスがある場合は、ONにします。
- c) 「アップグレード」ボタンをクリックします。

| (1) 以前のハ                          | <b>ビージョンがインストールされ</b>    | こています。既存のデー             | ータを保持したままアップグレード                        |
|-----------------------------------|--------------------------|-------------------------|-----------------------------------------|
| インストール済る                          | み: ver 1.0.0 (1.0) 新しいバー | ジョン: ver 1.0.0 (1.0)    |                                         |
| <ul> <li>管理者のみのイ<br/>ル</li> </ul> | 2<br>- 150<br>- 150      | <b>レ</b> ニーザのインス<br>トール | またのプロファイルのイ<br>ンストール                    |
| A SalesforceのA                    | ppExchange パートナープログラム    | の一環として配布できない            | い Salesforce 以外のアプリケーションをイ              |
|                                   |                          |                         |                                         |
| Salesforce の AppExchar<br>ます。     | ige パートナーブログラムの一環として!    | 紀布できない Salesforce 以外の   | Dアフリケーションをインストールすることに可<br>アップグレード キャンセル |
|                                   |                          |                         |                                         |
| アプリケーション名                         | 公開者                      | バージョン名                  | バージョン番号                                 |

アップグレード完了後、画面に「アップグレードが完了しました」のメッセージが表示されます。「完了」 ボタンをクリックします。

下図のような画面が表示された場合は、完了メールを確認後に「完了」ボタンをクリックします。

| アップク フォント作成                        | ブレード s<br><sup>者</sup>        | nps_um_schema                           |                        |    |
|------------------------------------|-------------------------------|-----------------------------------------|------------------------|----|
| <b>ユ このアプ</b><br>アップグレ             | <b>リケーションのア</b><br>ノードが完了すると、 | <b>ップグレードには時間がかかります。</b><br>メールで通知されます。 |                        | 完了 |
| <b>アプリケーション名</b><br>snps_um_schema | 公開者                           | <b>バージョン名</b><br>ver 1.15.0             | <b>バージョン番号</b><br>1.15 |    |

# 6)「インストール済みパッケージ」画面が表示されます。 インストールしたパッケージ名のバージョン番号を確認してください。 アップグレードを行ったバージョンになっていればアップグレード完了です。 ※パッケージごとに、手順 3)~ 6)のアップグレード作業を繰り返し行ってください

| <b>\</b>                                      |                                                                                         | Q                                                 | [設定] を検索                                                                                                  |                                                  |                                               |                                   |              |                   |                       | *                           |               | ? 1   | à 🛉      | 6       |  |
|-----------------------------------------------|-----------------------------------------------------------------------------------------|---------------------------------------------------|----------------------------------------------------------------------------------------------------|--------------------------------------------------|-----------------------------------------------|-----------------------------------|--------------|-------------------|-----------------------|-----------------------------|---------------|-------|----------|---------|--|
| ジンジン 設定 ホーム オブジェ                              | クトマネージャ 🗸                                                                               |                                                   |                                                                                                    |                                                  |                                               |                                   |              |                   |                       |                             |               |       |          |         |  |
|                                               | 設定 イン                                                                                   | ストール済みパック                                         | ケージ                                                                                                    |                                                  |                                               | 11 - MY9116 ( C                   | , 110-22     |                   | <u>\!</u> !(          |                             |               | 1112  | <u> </u> |         |  |
| V 7999-939                                    |                                                                                         |                                                   |                                                                                                    |                                                  |                                               |                                   |              |                   |                       |                             |               |       |          |         |  |
| ◇ バッケージ                                       | - インストール済みパッケージ このページのヘルグ ひょうかいが 🥹                                                      |                                                   |                                                                                                    |                                                  |                                               |                                   |              |                   |                       |                             |               | Ju# 🕜 |          |         |  |
| ✓ 機能設定<br>◇ 分析<br>◇ Analytics<br>自動インストールアプリケ | アプリケーションやコンボ<br>アプリケーションやコンボース<br>できます。コンボース<br>インストール済みパッケ<br>パッケージを削除する(2<br>インストール済み | 、、、、、、、、、、、、、、、、、、、、、、、、、、、、、、、、、、、、              | ホーマンドをシェックに、ドンインパルで<br>れます。インストール直後は、すべての<br>定機能を使用して個々にリリースしが<br>から別のアクションを実行できます。<br>す。パッケージのライセンスを管理する | カスタムアプリケーション、<br>シリン クループ単位でリリー<br>しには、【ライセンスの管理 | みず、およびカスタムオブジェクト<br>ってしたりできます。<br>里]をクリックします。 | ○ 目気 12×1 つかけいて<br>に「開発中」のマークが付いて | おり、組織内の      | <u>ローザは利用できませ</u> | илат наца<br>6. солев | <u></u> =、、、、<br>5、アプリケーション | ·・・・<br>·をテスト | およびカス | 971.7107 | <u></u> |  |
| ーション                                          | アクション                                                                                   | パッケージ名                                            | 公開者                                                                                                    | バージョン番号                                          | 名前空間プレフィックス                                   | インストール日                           | 制限           | アプリケーション          | タブ                    | オゴジェクト AnnEvchanya 准備完了     |               |       |          |         |  |
|                                               | アンインストール                                                                                | snos um label                                     | Synapse Innovation Inc.                                                                                   | 1.3                                              | snps_um                                       | 2022/08/08 18:52                  | 1            | 0                 | 0                     | 0                           | 不合格           |       |          |         |  |
| 探しているものが見つかりませんか?                             | アンインストール                                                                                | UMProductionManegement                            | Synapse Innovation Inc.                                                                                   | 1.13                                             | snips_um                                      | 2022/08/08 19:06                  | 1            | 2                 | 2                     | 0                           | 合格            |       |          |         |  |
| グローバル検索をお試しください。                              | アンインストール                                                                                | snos um domain                                    | Synapse Innovation Inc.                                                                                   | 1.14.1                                           | snps_um                                       | 2022/08/08 18:56                  | 1            | 0                 | 5                     | 1                           | 不合格           |       |          |         |  |
|                                               | アンインストール 🚽                                                                              | <u>snos um schema</u><br>説明<br>04t2x000004C0RrAAK | Synapse Innovation Inc.                                                                                   | 1.15                                             | snps_um                                       | 2022/08/0818:46                   | $\checkmark$ | 0                 | 73                    | 129                         | 不合格           |       |          |         |  |
|                                               | アンインストール                                                                                | snas um service                                   | Synapse Innovation Inc.                                                                                   | 1.2                                              | snps_um                                       | 2022/08/08 18:57                  | 1            | 0                 | 0                     | 0                           | 不合格           |       |          |         |  |
|                                               | アンインストール                                                                                | snos um utility                                   | Synapse Innovation Inc.                                                                                   | 1.6                                              | snps_um                                       | 2022/08/08 18:53                  | 1            | 0                 | 0                     | 0                           | 合格            |       |          |         |  |
|                                               | <b>アンインスト ール</b> は<br>アンインスト ールされ                                                       | さ <b>れたパッケージ</b><br>たパッケージのデータのアーカイブはあり           | ません                                                                                                    |                                                  | •                                             |                                   |              |                   |                       |                             |               |       |          |         |  |

## 4. UMWMS用設定

UMWMSの変更内容をご利用のために、一部設定をしていただく必要があります。 ご利用環境のverや設定状況によっては設定不要の内容もございます。あらかじめご了承ください。

#### 4.1. スキーマアップグレード設定資料の設定

スキーマアップグレード設定資料にも同様に設定の記載があります。 下記資料の設定内容を参考に、設定を行ってください。 「スキーマアップグレード設定資料 2210E(ver.1.59)」

#### 4.2. レポートのフォルダに共有権限を設定する

レポートのフォルダに共有権限を付与できるように設定します。

<手順>(例)UMWMSフォルダに対して共有権限を設定する。

1) レポートタブを選択し、すべてのフォルダをクリックします。その後UMWMSフォルダの共有をクリックします。

|                           |                   |                   |              | র্বন্ত 🔻 | ・ Q、 検索    |                  |                 |      |             |              |                |      |               | * *                 | ₩ ↔     | ¢     | 6    |
|---------------------------|-------------------|-------------------|--------------|----------|------------|------------------|-----------------|------|-------------|--------------|----------------|------|---------------|---------------------|---------|-------|------|
| UMWMS ;                   | ホーム 出荷予定 〜 出荷予定連携 | 朝鮮除 棚出入力          | ◇ 出荷確定       | 入荷予定 🗸   | 入荷予定連携解除   | 入荷検品 🗸           | WMS入荷棚入 🗸       | 入荷確定 | 棚卸 、        | レポート 〜       | 出荷梱包 🗸         | デジタル | ピッキング         | 在庫調整 🗸              | さらに表示 🦷 | -     | 1    |
| レポート<br>すべてのフォルタ<br>4個の項目 | Ĵ                 | - ) ( - / / / / / | 5 III ( 7 AV | , AMRIC  | 714X8×71 ( | //////S          | e e senine anna | •    | र् इंग्रेटल | )フォルダを検索     | 新規レ7           | #−ト  | 新規レポート        | (Salesforce Classic | c) 新規フ: | ォルダ   | \$ • |
| レポート                      | 名前                | ~                 | 作成者          |          | ~          | 作成日              |                 | ```  | 最終更         | 新者           |                | ~    | 最終更新日         |                     |         | ~     |      |
| 最近                        | UMWMS             |                   | 工程進捗テスト管     | 理者ユーザ    |            | 2022/6/8 14:18   |                 |      | 工程進         | 越テスト 管理者ユー   | -Ħ             |      | 2022/6/8 14:1 | 18                  |         |       |      |
| 自分が作成                     | <b>Ш</b> имレポ−ト   |                   | 工程進捗テスト管     | 理者ユーザ    |            | 2021/12/14 16:58 |                 |      | 工程進         | はがテスト 管理者ユー  | -Ħ             |      | 2021/12/14 1  | 6:58                |         | お気に入り | )登録  |
| 非公開レポート                   | UM工程進捗            |                   | 工程進捗テスト管     | 理者ユーザ    |            | 2021/12/14 17:02 |                 |      | 工程進         | ■ おうしん 管理者ユー | ۰ <del>۴</del> |      | 2021/12/14 1  | 7:02                |         | 共有    |      |
| 公開レポート                    | ■ マスタExport用_KT   |                   | 工程進捗テスト管     | 理者ユーサ    |            | 2022/2/21 18:43  |                 |      | 工程進         | (妙テスト 管理者ユー  | · <del>7</del> |      | 2022/2/21 18  | :43                 |         | 名前を変要 | ε    |
| すべてのレポート                  |                   |                   |              |          |            |                  |                 |      |             |              |                |      |               |                     |         | 削除    |      |
|                           |                   |                   |              |          |            |                  |                 |      |             |              |                |      |               |                     |         |       |      |
|                           |                   |                   |              |          |            |                  |                 |      |             |              |                |      |               |                     |         |       |      |
| すべてのフォルタ                  |                   |                   |              |          |            |                  |                 |      |             |              |                |      |               |                     |         |       |      |
| 自分が作成                     |                   |                   |              |          |            |                  |                 |      |             |              |                |      |               |                     |         |       |      |
| 自分と共有                     |                   |                   |              |          |            |                  |                 |      |             |              |                |      |               |                     |         |       |      |
| お気に入り                     |                   |                   |              |          |            |                  |                 |      |             |              |                |      |               |                     |         |       |      |
| すべてのお気に入り                 |                   |                   |              |          |            |                  |                 |      |             |              |                |      |               |                     |         |       |      |
|                           |                   |                   |              |          |            |                  |                 |      |             |              |                |      |               |                     |         |       |      |
|                           |                   |                   |              |          |            |                  |                 |      |             |              |                |      |               |                     |         |       |      |
|                           |                   |                   |              |          |            |                  |                 |      |             |              |                |      |               |                     |         |       |      |

2) 共有先を「公開グループ」、名前を「すべての内部ユーザ」、アクセスを「編集」を選択し、共有 ボタンを押します。アクセス権のあるユーザに追加したユーザが追加されたら、完了ボタンを 押します。

| フォルダの共有                                      | 5          |
|----------------------------------------------|------------|
| これらの共有設定は、このフォルダのすべてのサブフォルダに適用されます。          |            |
| 共有先<br>公開グループ                                | •          |
| 名前<br>すべての内部ユーザ ×                            | アクセス<br>編集 |
| 共有                                           |            |
| <ul> <li>✓ アクセス権のあるユーザ</li> <li>Q</li> </ul> |            |
| エ程進捗テスト 管理者ユーザ<br>ユーザ 管理                     | • x •      |
|                                              | 完了         |